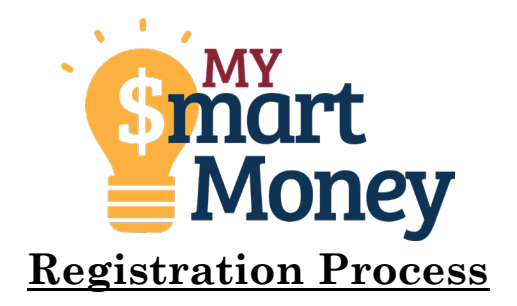

- 1. Sign into online banking
- 2. In the App click the more button and open the "Tools" menu and choose My \$mart Money or in Desktop hover over Tools and choose My \$mart Money

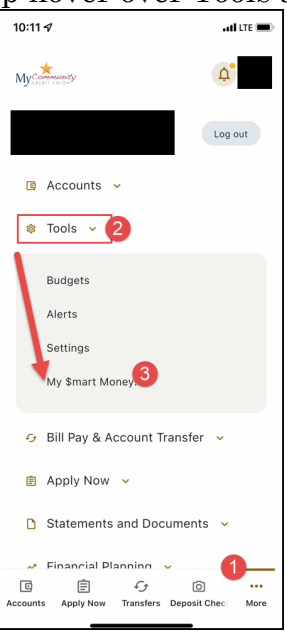

3. The widget will load

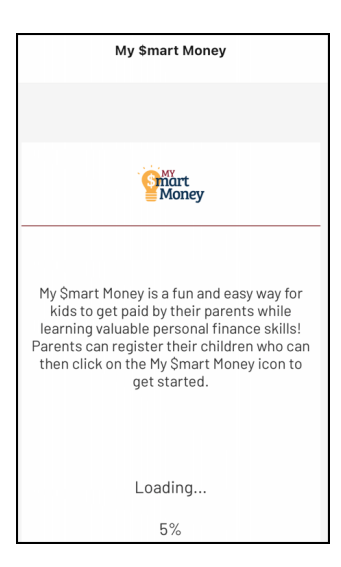

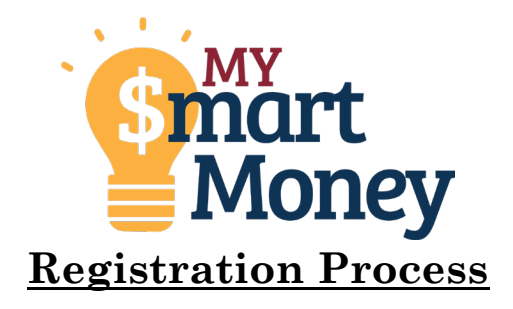

- 4. Complete the Registration information (for your phone/account please use your information and for your child's phone/account please use their information)
  - a. Make sure to use the same phone numbers you have listed on their accounts for it to work properly

| v                                                       |   |
|---------------------------------------------------------|---|
| 10:12 7II LTE 📼                                         |   |
| My \$mart Money                                         |   |
|                                                         |   |
| Money                                                   |   |
| User Registration Detail                                |   |
| Complete the information below to set up your profile.  |   |
| Your First Name                                         |   |
| STEPHANIE                                               |   |
| Parent Transfer Account 🕚                               |   |
| Select parent transfer account                          |   |
| Notification type                                       | 1 |
| C E C<br>Accounts Apply Now Transfers Deposit Chec More |   |

5. Click submit

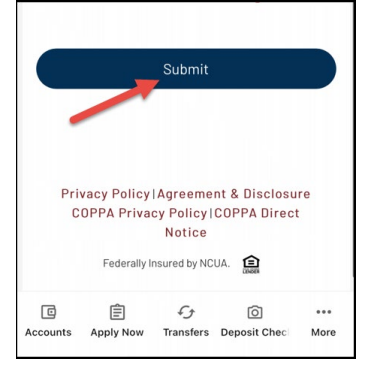

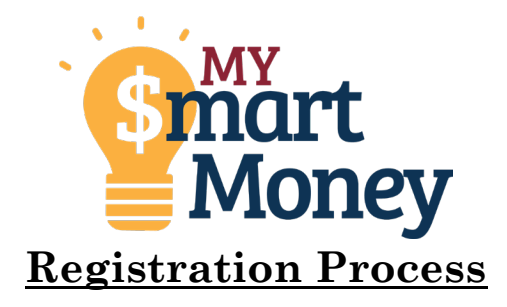

6. You should receive a text message notifying you that you are registered

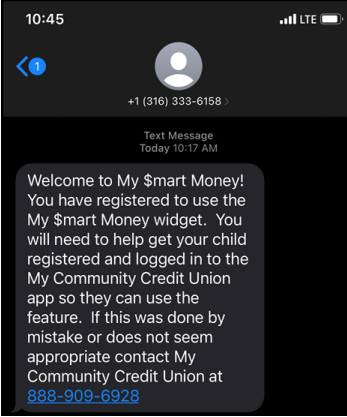

7. Accept the disclosures and click submit

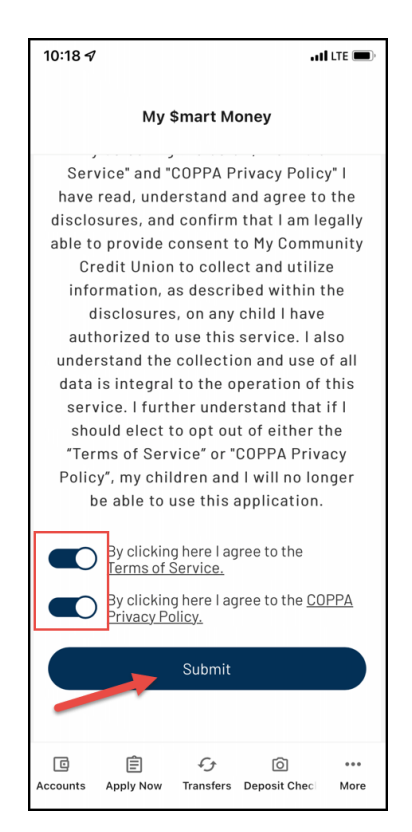

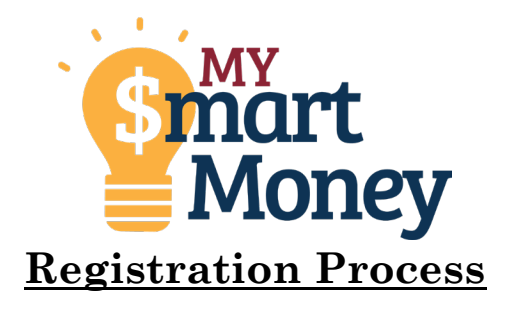

8. Follow the next few screens to create your child's profile (this is a tour of the widget.)

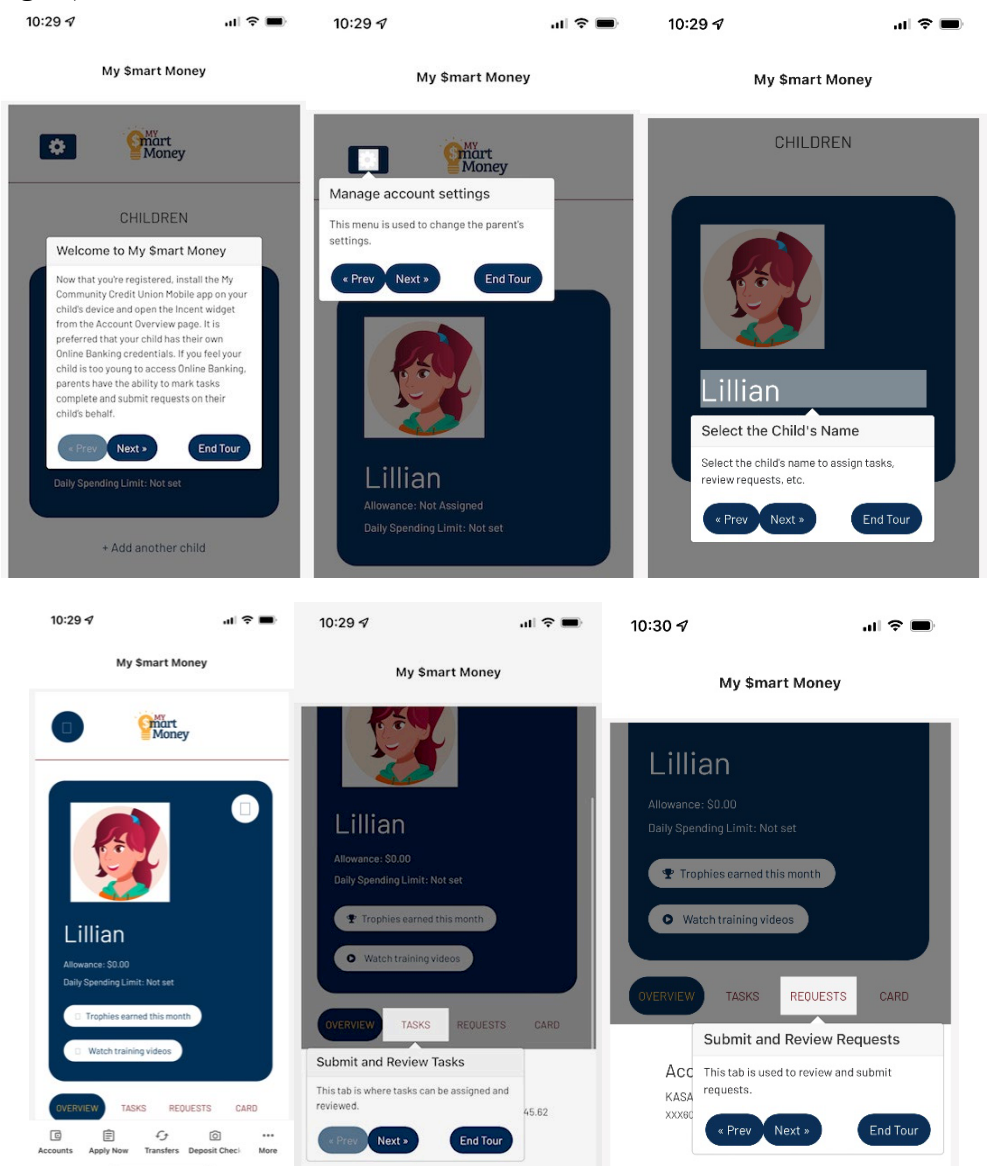

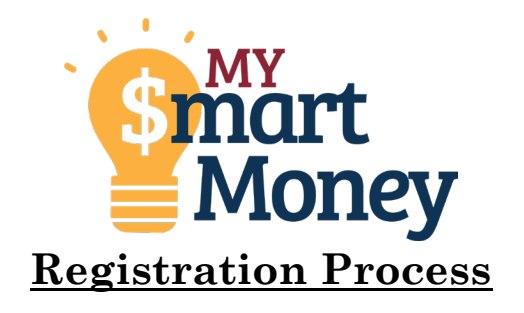

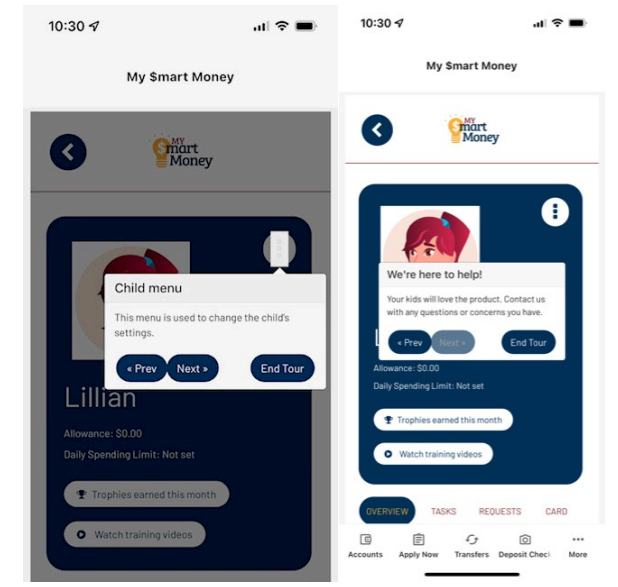

\*\*If the child has a debit card assigned to the account you can set those limits here or once there is a card attached this can be done.

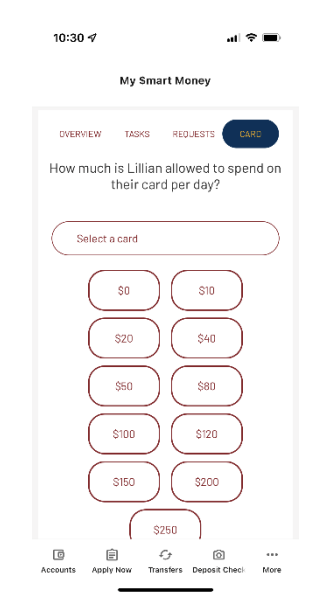

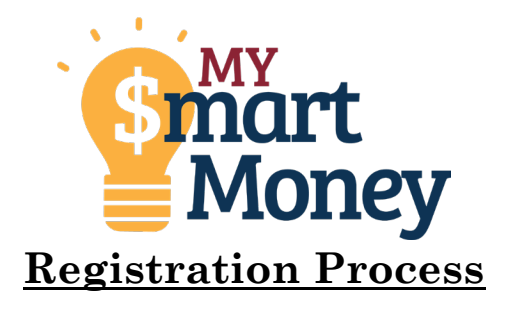

9. Your child will receive a text once the process is complete and will now be able to start using the widget.

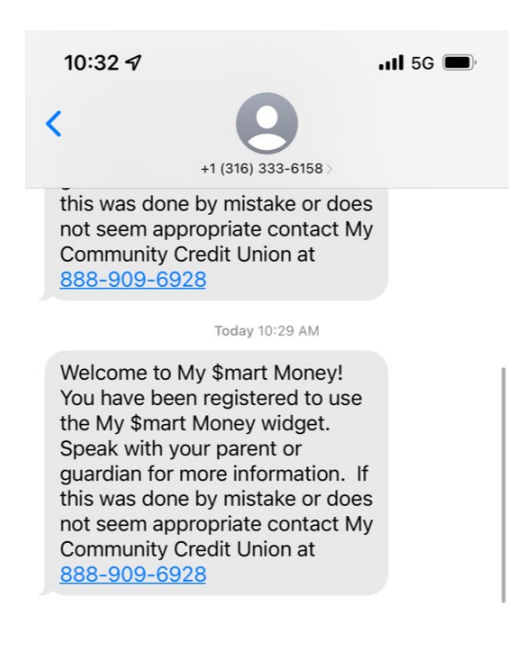